## 1. 基本操作

- (1)利用開始
  - ブラウザより WEB 明細システムに接続します。(https://meisai.city.kishiwada.osaka.jp/auth)
    ※ブラウザのウインドウは最大化して使用することをおすすめします。
    ウインドウサイズが小さい場合、ページレイアウトが崩れる場合があります。

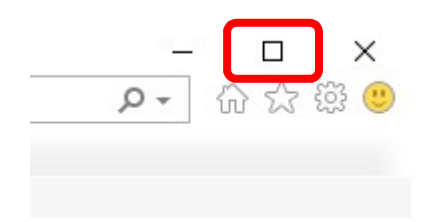

② 以下のフォームが表示されますので、ログイン名(相手方番号)とパスワードを入力して「ログイン」ボタンをクリックします。ログイン名(相手方番号)とパスワードはこれまで使用していたものと変更ありません。

|              | ★岸和田市<br>Kishiwada City          |  |
|--------------|----------------------------------|--|
| システル<br>ログイ: | ムを使うには、下記を入力してください<br>ン <b>名</b> |  |
| パスワー         | 4-                               |  |
|              | ログイン                             |  |

③ 下記のような画面が出ればログイン成功です。

| 岸和田市₩I        | B明細シス     | テム 受信箱 4            |     |   |
|---------------|-----------|---------------------|-----|---|
| 受信箱           |           |                     |     |   |
| 10 🗸 件表       | 長示する      |                     | 検索  |   |
| 受信日時          | 閲覧期限      | タイトル                | 開封  | t |
| *****         | -         | 1.88 10.000         | 未開  | 封 |
|               | -         | 1.818 10.010        | 末開  | 封 |
|               | -         | 1.88.00.00.00.00.00 | 未開  | 封 |
|               | -         | 1.000 1010-01100    | 未開  | 封 |
| ,<br>件中 1 件目: | から 4 件目を表 | 表示中                 | < 1 | > |

(2)利用終了

① 画面右上のログイン名をクリックし、出現したメニューから「終了する」をクリックします。

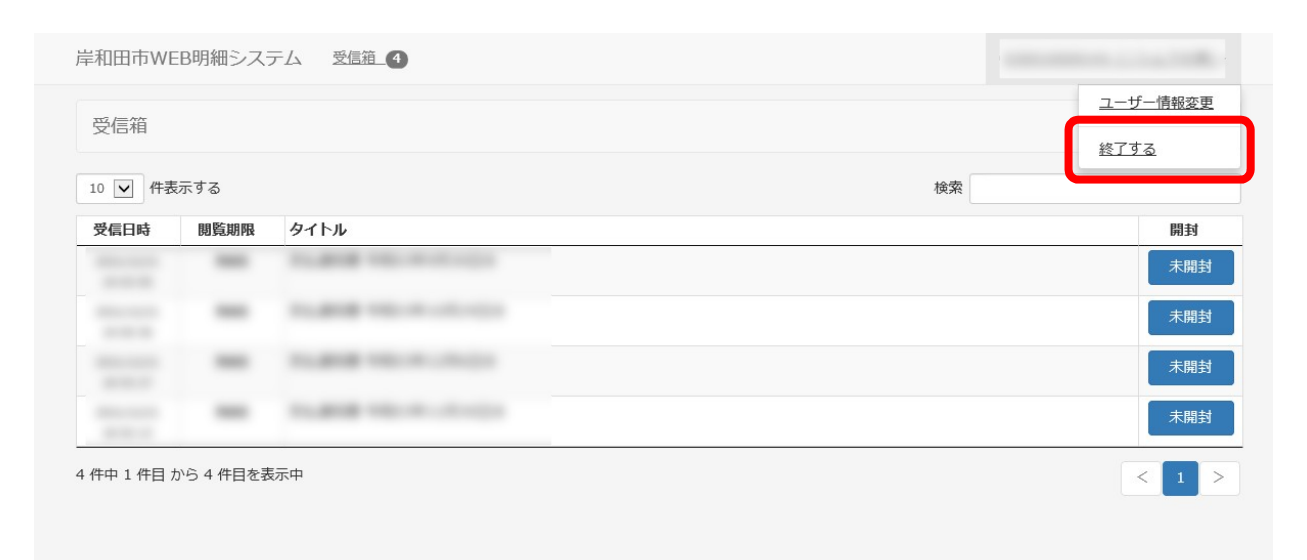

## 2. 帳票を閲覧する

① 「受信箱」一覧の「未開封」または「開封済」のボタンを押下すると、帳票が開きます。

| 岸和田市WE                   | EB明細システ |                                                                   | · · · · · · · · · · · · · · · · · · · |
|--------------------------|---------|-------------------------------------------------------------------|---------------------------------------|
| 受信箱                      |         |                                                                   |                                       |
| 10 🗸 件表                  | 長示する    | 検索                                                                |                                       |
| 受信日時                     | 閲覧期限    | <u>ቃ</u> イトル                                                      | 0323                                  |
|                          | -       | Traded Internet Contractor                                        | 未開封                                   |
|                          | -       | Topologic State of Contraction                                    | 開封済                                   |
|                          | -       | ILANA INCOLOGIA                                                   | 開封済                                   |
| - Harrison and Andrewson | -       |                                                                   | 開封済                                   |
| 4 件中 1 件目 7              | から 4 件目 | 支 払 通 知 書                                                         | < 1 >                                 |
|                          |         | 16 B m                                                            |                                       |
|                          |         | 下記の通り、口廉振込の手続きを行いましたので通知いたします。<br>振込内容でご不明な点がございましたら、各担当課へご預会下さい。 |                                       |
|                          |         | 戶中14回市运行省地有<br>支払日                                                |                                       |
|                          |         | 振送先<br>合計金額                                                       |                                       |
|                          | I       | <u>利当課</u><br>件名                                                  |                                       |
|                          |         | 換英                                                                |                                       |
|                          |         | <u>杜信録</u><br>伊名<br>唐帝                                            |                                       |
|                          |         |                                                                   |                                       |
|                          |         | · 構築<br>利当課<br>年名<br>構要                                           |                                       |
|                          | 1.1     |                                                                   |                                       |

② 開封した項目は「開封済」に変わります。

| 受信日時 | 閲覧期限 | 開封  |
|------|------|-----|
| -    | -    | 未開封 |
|      |      | 開封済 |

- 3. パスワードの変更方法
  - 画面右上のログイン名をクリックし、出現したメニューから「ユーザー情報変更」をクリックします。

| 21言相  | 示する       |                     | 検察 | <u>終了する</u> |
|-------|-----------|---------------------|----|-------------|
| 信日時   | 閲覧期限      | <u> </u>            |    | 開封          |
|       | -         | TABLE INCOMENDATION |    | 大開封         |
|       | -         | 1.00                |    | 未開封         |
|       | -         | 10.000 00.00.0000   |    | 未開封         |
|       | -         | 1.000               |    | 未開封         |
| 中1件目カ | )ら 4 件目を表 | 示中                  |    | < 1         |

② 「パスワード」、「パスワード(確認入力)」欄に、変更後のパスワードを入力し、変更ボタンを押下 します。

| 和田印WEB明紺ンステム   | 受信箱_1                 |  |
|----------------|-----------------------|--|
| パスワードを変更する場合のる | み、変更後のパスワードを入力してください。 |  |
| パスワード          |                       |  |
| パスワード(確認入力)    |                       |  |
|                |                       |  |
|                |                       |  |
| ユーザー基本情報       |                       |  |

※ ユーザー基本情報のメールアドレス欄は使用しないでください。 アドレス登録をした場合も、通知の受信はできません。